## Instructions for new CPA Portal

First go to https://cpa.nefinc.org it should redirect you to the following screen <a href="https://smtmvc.nefinc.org/Home/Index">https://smtmvc.nefinc.org/Home/Index</a>

| En SMT                                                                                                    | Register Log in                                                                                                    |
|----------------------------------------------------------------------------------------------------|----------------------------------------------------------------------------------------------------|
| Welcome to SMT                                                                                                    |                                                                                                    |
| I already have an account I need to register                                                                                                    |                                                                                                    |
| SMT Usage & Copyright Notice<br>Access to this website and the software and data contained on this website is restricted to persons wh<br>Simon. UNAUTHORIZED ACCESS IS PROHIBITED AND MAY BE A CRIMINAL OFFENSE AND/OR<br>of this website by all persons obtaining access to it, whether authorized or not. Establishing any hyper<br>of this website is reproduced or made available to unauthorized persons, is specifically prohibited. Pe<br>software known as the Syndication Management Toolset or "SMT" software. The SMT software is Copy<br>are maintained by the SMT software is confidential and proprietary to NEF and its affiliates and for user<br>rights to access the information. | to have been authorized by <b>National Equity Fund, Inc. ("NEF") or Ed</b><br><b>RESULT IN CIVIL LIABILITY.</b> NEF reserves the right to monitor all use<br>tink to this website, and any other similar activity whereby the content<br>risons using this website to obtain information do so by using certain<br><b>pright © 2001-2016</b> The information contained in the databases that<br>a only by NEF personnel and other persons to whom NEF has given |
| Lalready have an account<br>Click the button<br>This will redirect you to the following screen                                                                                                    |                                                                                                    |
| Please log in to continue                                                                                                    |                                                                                                    |
| Log in Form                                                                                                    |                                                                                                    |
| Enter Email Address*                                                                                                    |                                                                                                    |
| Password                                                                                                    |                                                                                                    |
| <ul> <li>Remember me?</li> <li>* If you have a legacy SMT Login use that first the system will re-register you.</li> </ul>                                                                                                    |                                                                                                    |
| Log in I do not have an account need to register I've forgotten my pass                                                                                                    | word                                                                                                    |

Enter your current Login and password (Hint it may not be your Email address) to the CPA Site if you

I've forgotten my password

forgot it try the and try getting your login emailed to you if it cannot find the account email <u>smtAdmin@nefinc.org</u> for assistance.

Once you log in you should see a list of the projects that you are the acting CPA on

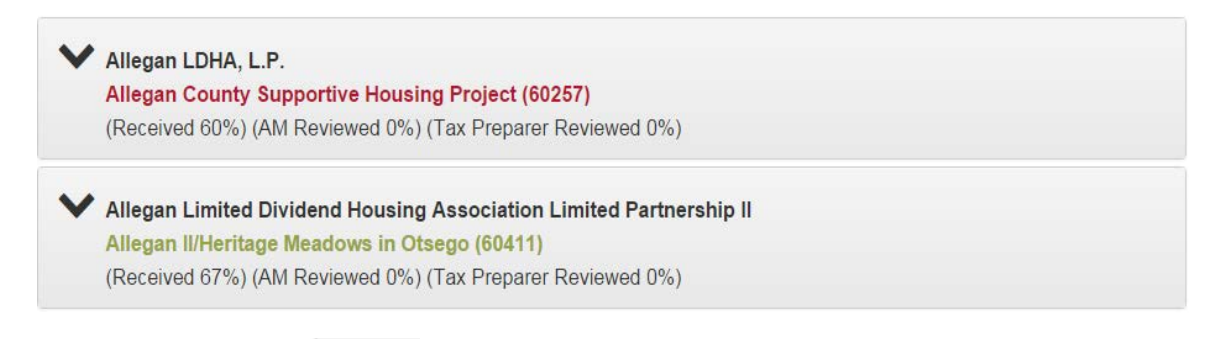

Click the down arrow ( ) to the left of the Limited Partnership when you are ready to upload reports .

| Audit                                                   |            |                        |                          |                  |   |   |   |
|---------------------------------------------------------|------------|------------------------|--------------------------|------------------|---|---|---|
| Analytical Review Work Papers (Over Audit Questionnaire | 02/29/2016 | * required             |                          | Choose File Noen | 0 | Ø | Ŵ |
| Audit Waiver Request                                    | 12/16/2015 | * required             |                          | Choose File Noen | 0 | Ø | 前 |
| Audit Waiver Work Papers                                | 01/30/2016 | * required             |                          | Choose File Noen | 0 | Ø | 匬 |
| Component Auditor Letter / Peer Review                  | 12/16/2015 | Received<br>* required | 01/22/2016<br>Hyun, Juan | •                | 0 | Ø | Ŵ |
| Draft Audit                                             | 02/14/2016 | * required             |                          | Choose File Noen | 0 | Ø | Ŵ |
| Final Audit                                             | 02/29/2016 | * required             |                          | Choose File Noen | 0 | Ø | ŵ |

To upload a report, Click the "Choose File" button to the right of the report type that you are ready to upload and choose the file.

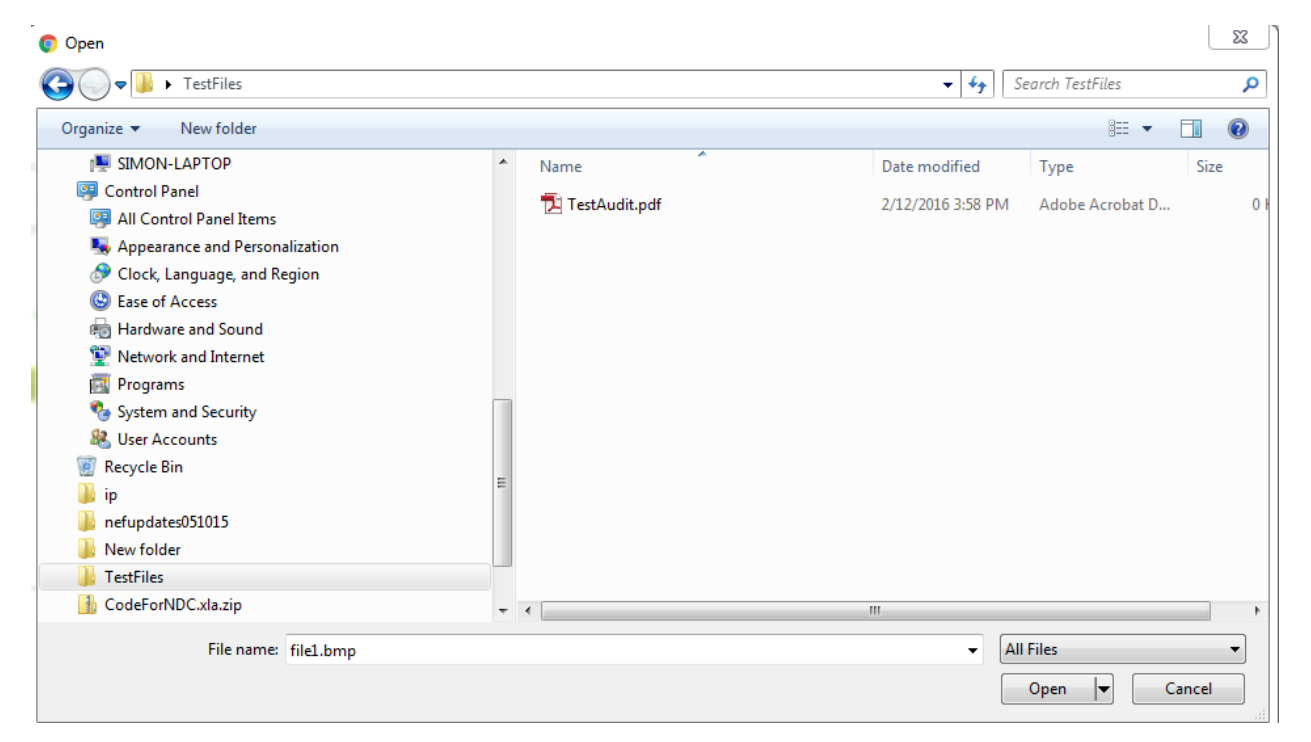

## The line will look like below when complete

| * required Simon, Ed Choose File Noen | * required Simon, Ed Choose File Noen |
|---------------------------------------|---------------------------------------|
|---------------------------------------|---------------------------------------|

Please repeat on all the projects necessary.